## Please follow the process mentioned below:

Click the link : <u>www.onlinesbi.sbi/sbicollect/icollecthome.htm</u> or Go to SBI Collect

## You will find this page. Select the box at left side marked in Green. Click on "PROCEED"

| Draduete & Saminan Know Mara                                                                                                    | ( State Bank Collect                                                                                                    |
|----------------------------------------------------------------------------------------------------|----------------------------------------------------------------------------------------------------|
| Floducis & Services Rilow more                                                                                                    | हिंदी                                                                                                    |
| DISCI AIMER CI AILSE                                                                                                    | STATE BANK COLLECT                                                                                                    |
| Terms Used                                                                                                    |                                                                                                    |
| <ul> <li>&gt; Corporate Customer: Firm/Company/Institution (F/C/I) collecting payment from their beneficiaries.</li> <li>&gt; User: The beneficiary making a payment to F/C/I for the services/goods availed.</li> <li>&gt; Bank shall not be responsible, in any way, for the quality or merchantability of any product/merchandise or any of Customer. Any disputes regarding the same or delivery of the Service or otherwise will be settled between Corpor request for refund by the User on any grounds whatsoever should be taken up directly with the Corporate Customer</li> <li>&gt; Bank takes no responsibility in respect of the services provided and User shall not be entitled to make any claim a</li> <li>&gt; The User shall not publish, display, upload or transmit any information prohibited under Rule 3(2) of the Information</li> <li>&gt; In case of non-compliance of the terms and conditions of usage by the User, the Bank has the right to immediately Bank and remove the non-compliant information.</li> <li>Click Check Box to proceed for payment.)</li> </ul> | the services related thereto, whatsoever, offered to the User by the Corporate<br>ate Customer and the User and Bank shall not be a party to any such dispute. Any<br>er and the Bank will not be concerned with such a request.<br>gainst the Bank for deficiency in the services provided by the Corporate Customer.<br>In Technology (Intermediaries guidelines) Rules, 2011.<br>If the access or usage rights of the User to the computer resource of the |
| Proceed                                                                                                    |                                                                                                    |
| © State Bank of India                                                                                                    | Privacy Statement   Disclosure   Terms of Use                                                                                                    |
|                                                                                                    |                                                                                                    |
| Select the state as "WEST BENGAL" & Type of Insti<br>INSTITUTIONS". Now CLICK ON "GO"                                                                                                    | tutions as "EDUCATIONAL                                                                                                    |
| Select the state as "WEST BENGAL" & Type of Insti<br>INSTITUTIONS". Now CLICK ON "GO"                                                                                                    | tutions as "EDUCATIONAL                                                                                                    |
| Select the state as "WEST BENGAL" & Type of Insti<br>INSTITUTIONS". Now CLICK ON "GO"                                                                                                    | tutions as "EDUCATIONAL<br>(© State Bank Collect                                                                                                    |
| Select the state as "WEST BENGAL" & Type of Insti<br>INSTITUTIONS". Now CLICK ON "GO"<br>SEL<br>State Bank Collect - State Bank Mops<br>State Bank Collect / State Bank Collect                                                                                                    | tutions as "EDUCATIONAL<br>(© State Bank Collect                                                                                                    |
| Select the state as "WEST BENGAL" & Type of Insti<br>INSTITUTIONS". Now CLICK ON "GO"<br>State Bank Collect - State Bank Mops<br>State Bank Collect - State Bank Collect<br>State Bank Collect<br>State Bank Collect<br>State Bank Collect<br>State Bank Collect                                                                                                    | tutions as "EDUCATIONAL<br>(e) State Bank Collect<br>e) Exit<br>D5-Sep-2022 [05:25 PM IST]                                                                                                    |
| Select the state as "WEST BENGAL" & Type of Insti<br>INSTITUTIONS". Now CLICK ON "GO"<br>State Bank Collect - State Bank Mops<br>State Bank Collect - State Bank Collect<br>State Bank Collect / State Bank Collect<br>State Bank Collect / State Bank Collect<br>State Bank Collect / Institution<br>State of Corporate / Institution                                                                                                    | tutions as "EDUCATIONAL<br>(© State Bank Collect<br>© Exit<br>05-Sep-2022 [05:25 PM IST]                                                                                                    |
| Select the state as "WEST BENGAL" & Type of Insti<br>INSTITUTIONS". Now CLICK ON "GO"<br>SELEVATIONS". State Bank Collect<br>State Bank Collect < State Bank Collect<br>State Bank Collect / State Bank Collect<br>State of Corporate / Institution<br>State of Corporate / Institution *<br>Type of Corporate / Institution *                                                                                                    | tutions as "EDUCATIONAL<br>© State Bank Collect<br>© Exit<br>05-Sep-2022 [05:25 PM IST]                                                                                                    |
| Select the state as "WEST BENGAL" & Type of Insti<br>INSTITUTIONS". Now CLICK ON "GO"<br>SERE<br>State Bank Collect 	State Bank Mops<br>State Bank Collect 	State Bank Collect<br>State Bank Collect<br>State and Type of Corporate / Institution<br>State of Corporate / Institution *<br>Type of Corporate / Institution *                                                                                                    | tutions as "EDUCATIONAL<br>© State Bank Collect<br>© Exit<br>05-Sep-2022 [05:25 PM IST]                                                                                                    |
| Select the state as "WEST BENGAL" & Type of Insti<br>INSTITUTIONS". Now CLICK ON "GO"<br>SERE Bank Collect State Bank Mops<br>State Bank Collect State Bank Collect<br>State Bank Collect State Bank Collect<br>Select State and Type of Corporate / Institution<br>State of Corporate / Institution *<br>Type of Corporate / Institution *<br>Type of Corporate / Institution *                                                                                                    | tutions as "EDUCATIONAL<br>© State Bank Collect<br>© Exit<br>05 Sep-2022 [05:25 PM IST]                                                                                                    |

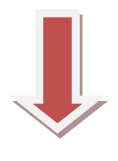

#### Selct Educational Institution name as "WBUTTEPA-COLLEGE"

| OSBI                                                                                                    | ( State Bank Collect                          |
|----------------------------------------------------------------------------------------------------|-----------------------------------------------|
| State Bank Callert - State Bank Mann                                                                                                    |                                               |
| State Bank Collect / State Bank mops                                                                                                    | [● Exit                                       |
| State Bank Collect                                                                                                    | 05-Sep-2022 [05:27 PM IST]                    |
| Select from Educational Institutions                                                                                                    | er och some framer ander 1                    |
| Educational Institutions Name * WBUTTEPA- COLLEGE                                                                                                    | •                                             |
| Sut                                                                                                    | mit Back                                      |
| Mandatory fields are marked with an asterisk (*)                                                                                                    |                                               |
| © State Bank of India                                                                                                    | Privacy Statement   Disclosure   Terms of Use |
| Select Category as per your Caste as show                                                                                                    | vn below                                      |
| <b>?</b> SBI                                                                                                    | G State Bank Collect                          |
| State Bank Collect - State Bank Mops                                                                                                    |                                               |
| State Bank Collect / State Bank Collect                                                                                                    | C• Exit                                       |
| State Bank Collect                                                                                                    | 05-Sep-2022 [05:27 PM IST]                    |
| WBUTTEPA- COLLEGE<br>25/2, BALLYGUNGE CIRCULAR ROAD , KOL-700019, , KO                                                                                      | DLKATA-700019                                 |
| Provide details of payment                                                                                                    |                                               |
| Select Payment Category *                                                                                                    |                                               |
| Mandatory fields are marked with an asterisk () <u>Select Category</u> The payment structure document if available will     B.Ed. Application Fee (GEN/OBC) | payment process.                              |

Privacy Statement | Disclosure | Terms of Use

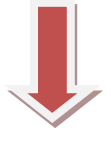

Select the Payment category as shown in previous page.Fill up all the details of Yours . Remarks field is not mandatory.

| <b>O</b> SBI                                                                                                    |                                                                                                    | ( State Bank Collect      |
|----------------------------------------------------------------------------------------------------|----------------------------------------------------------------------------------------------------|---------------------------|
| State Bank Collect - State Bank Mops                                                                                                    |                                                                                                    |                           |
| State Bank Collect / State Bank Collect                                                                                                    |                                                                                                    | 0-B                       |
| iste Bank Colleot                                                                                                    |                                                                                                    | 05-Sep-2022 (05:28 PM IST |
| WBUTT<br>252, BAU                                                                                                    | TEPA- COLLEGE<br>LYGUNGE CIRCULAR ROAD , KOL-700019, , KOLKATA-700019                                                                                                    |                           |
| Provide details of payment                                                                                                    | <u> </u>                                                                                                    |                           |
| Select Payment Category *                                                                                                    | B.Ed. Application Fee (GEN/OBC)                                                                                                    |                           |
| APPLICATION ID (I.e. ADM/BED/2022-<br>24/000000) *                                                                                                    | application id                                                                                                    |                           |
| AME OF THE APPLICANT *                                                                                                    | student name                                                                                                    |                           |
| WOBILE NO OF THE APPLICANT *                                                                                                    | student mobile no.                                                                                                    |                           |
| EMAIL ID OF THE APPLICANT *                                                                                                    | studient email id                                                                                                    |                           |
| AMOUNT *                                                                                                    | 600 Fixed:Ris.800                                                                                                    |                           |
| iemarks                                                                                                    |                                                                                                    |                           |
| Please enter your Name, Date of Birth ( <b>For Pe</b><br>This is required to reprint your e-receipt / remit                                                                          | rsonal Banking) / Incorporation (For Corporate Banking) & Mobile Number.<br>tance(PAP) form, if the need artises.                                                                                                    |                           |
| Name *                                                                                                    |                                                                                                    |                           |
| Date Of Birth / Incorporation *                                                                                                    |                                                                                                    |                           |
| Noblie Number *                                                                                                    |                                                                                                    |                           |
| Email Id                                                                                                    |                                                                                                    |                           |
| Enter the text as shown in the image *                                                                                                    |                                                                                                    |                           |
|                                                                                                    | Beleat one of the Captoha options *                                                                                                    |                           |
|                                                                                                    | 4345b a                                                                                                    |                           |
|                                                                                                    |                                                                                                    |                           |
|                                                                                                    | Bubmit Recet Baok                                                                                                    |                           |
|                                                                                                    |                                                                                                    |                           |
| Mandaton fields are marked with an acted                                                                                                    | KK 111                                                                                                    |                           |
| Mandatory fields are marked with an aster<br>The payment structure document if availab<br>Date specified (if any) should be in the form<br>For Amount fields, only numbers are allow | sx (*)<br>lie will contain detailed instructions about the online payment process.<br>hat of 'dommyyyy'. Eg., 0.2082008<br>ed and for free text fields (mandatory); following special characters are allowed: ./ (g) & |                           |

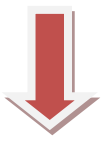

# Your details entered in previous page will be shown in this page. Check & Click on "CONTINUE"

State Bank Collect - State Bank Mops

State Bank Collect / State Bank Collect

🕒 Exit

05-Sep-2022 [05:33 PM IST]

State Bank Collect

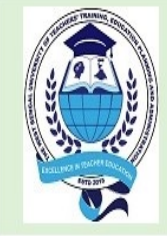

WBUTTEPA- COLLEGE 25/2, BALLYGUNGE CIRCULAR ROAD , KOL-700019, , KOLKATA-700019

Verify details and confirm this transaction

| Category                                         | B.Ed. Application Fee (GEN/OBC) |
|--------------------------------------------------|---------------------------------|
| APPLICATION ID (i.e. ADM/BED/2022-<br>24/XXXXXX) | ADM/BED/2022-24/ <b>XXXXXXX</b> |
| NAME OF THE APPLICANT                            | STUDENT NAME                    |
| MOBILE NO OF THE APPLICANT                       | STUDENT PHONE NO.               |
| EMAIL ID OF THE APPLICANT                        | EMAILID                         |
| AMOUNT                                           | 600                             |
| Total Amount                                     | INR 600.00                      |
| Remarks                                          |                                 |

Please ensure that you are making the payment to the correct payee.

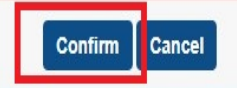

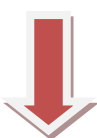

# **Select the PAYMENT METHOD from the Box below:**

| State Bank of India<br>Bank Charges: Rs 11 8                                                                         | Other Banks Internet Banking<br>Bank Charmas: Pis 17.7 |                                         |
|----------------------------------------------------------------------------------------------------|--------------------------------------------------------|-----------------------------------------|
| CLICK HERE                                                                                                    | CLICK HERE                                             |                                         |
| ts<br>and a second second second second second second second second second second second second second second second |                                                        |                                         |
| nent mode is not available between 23:30 hours IST and 00:30 hours IST                                               |                                                        |                                         |
| Ø                                                                                                    | <i>6</i>                                               | <b></b>                                 |
| State Bank Al M-cum-Debit Card<br>Bank Charges: Rs 0.0                                                               | Utter Bank Depit Cards<br>Bank Charpes: Rs 0.0         | Creoit Cards<br>Bank Chardes: Rs 12.98  |
| CLICK HERE                                                                                                    |                                                        | CLICK HERE                              |
|                                                                                                    |                                                        |                                         |
| 0                                                                                                    | 4                                                      |                                         |
| Prepaid Card                                                                                                    | Foreign Card                                           |                                         |
| (Incl Rupay PPC)<br>Bank Chames:                                                                                     | Bank Charges:                                          |                                         |
| NOTENABLED                                                                                                    | NOTENABLED                                             |                                         |
| rts Modes                                                                                                    |                                                        |                                         |
| UPI is not available between 22:30 hours IST and 23:30 hours IST                                                     | NEFT                                                   | 0                                       |
| UPI                                                                                                    | NEFT/RTGS                                              | SBI Branch                              |
| Bank Charges: Rs 0.0                                                                                                 | Bank Charges:                                          |                                         |
| CLICK HERE                                                                                                    | NOT ENABLED                                            | CLICK HERE                              |
|                                                                                                    |                                                        | Sito best viewed in LE 10 +, Mozilia 30 |
|                                                                                                    |                                                        |                                         |
|                                                                                                    |                                                        |                                         |
| lease note that only UPI                                                                                             | mode is Charge free. All oth                           | er methods are                          |
| · · · · · · · · · · · · · · · · · · ·                                                                                | <b>.</b>                                               |                                         |

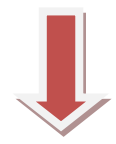

1. NOW THIS IS THE FINAL RECEIPT. TAKE A SCREEN SHOT AND SEND IT TO 7719356883.

2. DOWNLOAD THE RECEIPT AND SUBMIT THE SAME TO YOUR COLLEGE WITHIN 2DAYS OF PAYMENT.

PLEASE NOTE THAT WITHOUT THE ORIGINAL RECEIPT YOUR REGISTRATION WILL NOT BE DONE.

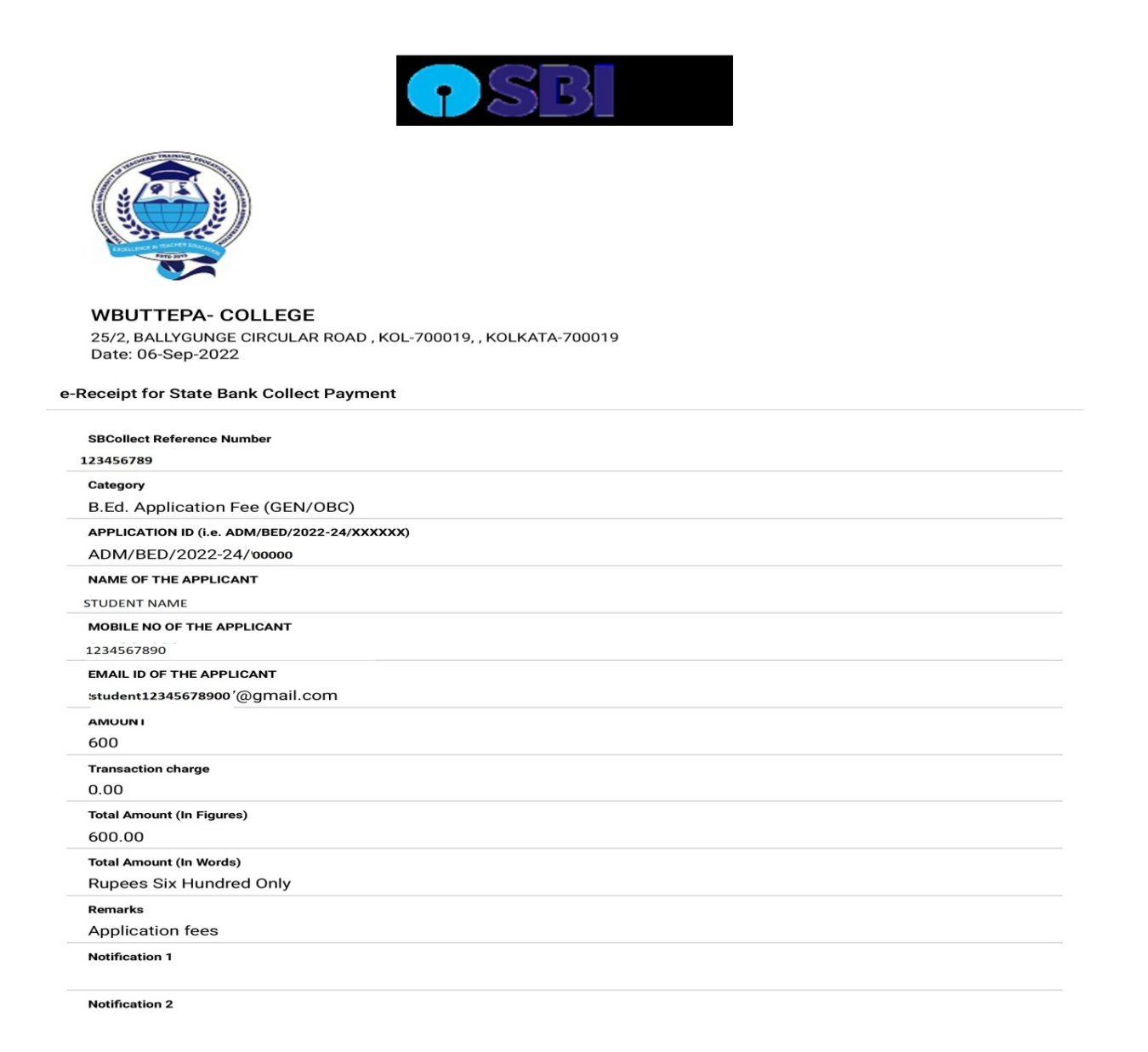